# **EL2P3SP2 Tech Sheet**

# Balboa Water Group System PN 56150

System Model # E2P-EL2P3SP2-YCAH Software Version # 36 EPN # 3560

Base PCBA – PN 56151 PCB EL2000 – PN 22896 Rev B HEX File – 10011436\_EL2P3SP2.hex Configuration Signature – FD7B708D

**Base Panels** 

ML700 – PN 55693 ML900 – PN 52654-01

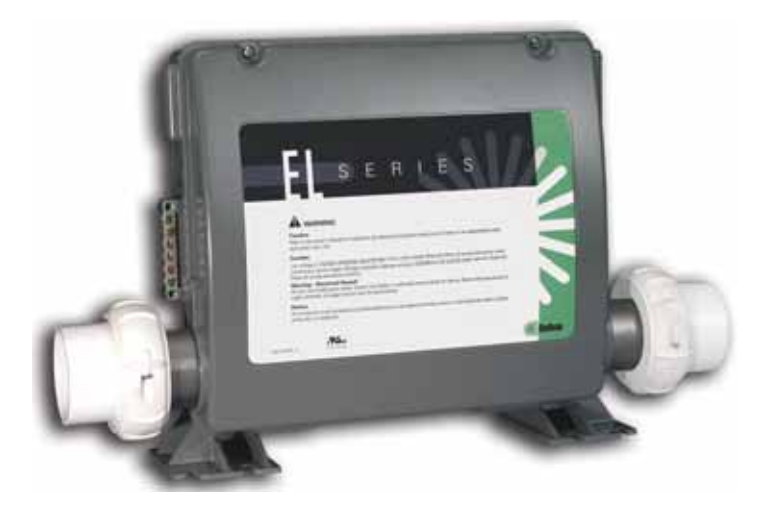

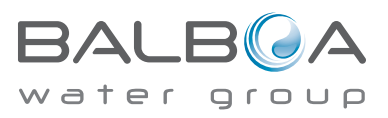

Template used: 40573-v36\_A.pdf 11/18/2008 59150\_97\_A.pdf 02/25/2011

## System Revision History

| System PN | EPN  | Date     | Requested By | Changes Made                                         |
|-----------|------|----------|--------------|------------------------------------------------------|
| 56150     | 3560 | 02-25-11 | BWG          | Initial Configuration Generic EL2000 w/3 2-spd Pumps |
|           |      |          |              |                                                      |
|           |      |          |              |                                                      |
|           |      |          |              |                                                      |
|           |      |          |              |                                                      |
|           |      |          |              |                                                      |
|           |      |          |              |                                                      |

### **Basic System Features and Functions**

### **Power Requirements**

- 240VAC, 60Hz, 48A, Class A GFCI-protected service (Circuit Breaker rating = 60A max.)
- 4 wires [hot, hot, neutral, ground]

### **System Outputs**

### Setup 1 (As Manufactured)

- 240V Pump 1, 2-Speed
- 240V Pump 2, 2-Speed
- 240V Pump 3, 2-Speed (Optional settings available. See Pump 3 Table on Pg. 6)
- 240V Circ Pump (Optional; see Circ Pump Table on Pg. 6)
- 240V Ozone
- 12V Spa Light
- 120V AV (Stereo)
- 240V 5.5kW Heater \*
- \* Heater wattage is rated at 240V. When running 120V to heater, output is approximately 25%.

### **Additional Options**

- Full Feature Dolphin Remote and Spa-only Dolphin Remote
- Spa Monitor Connects to Main Panel terminal J70 or J71 or J72
- IR or RF Dolphin Receiver Module Connects to Remote terminal J20 ~
- Ozone Generator Connects to terminal J9
- MoodEFX Lighting Connects to Spa Light terminal J12
- FiberEFX Lighting Connects to Spa Light terminal J12
- Stereo System Connects to A.V. terminal J4

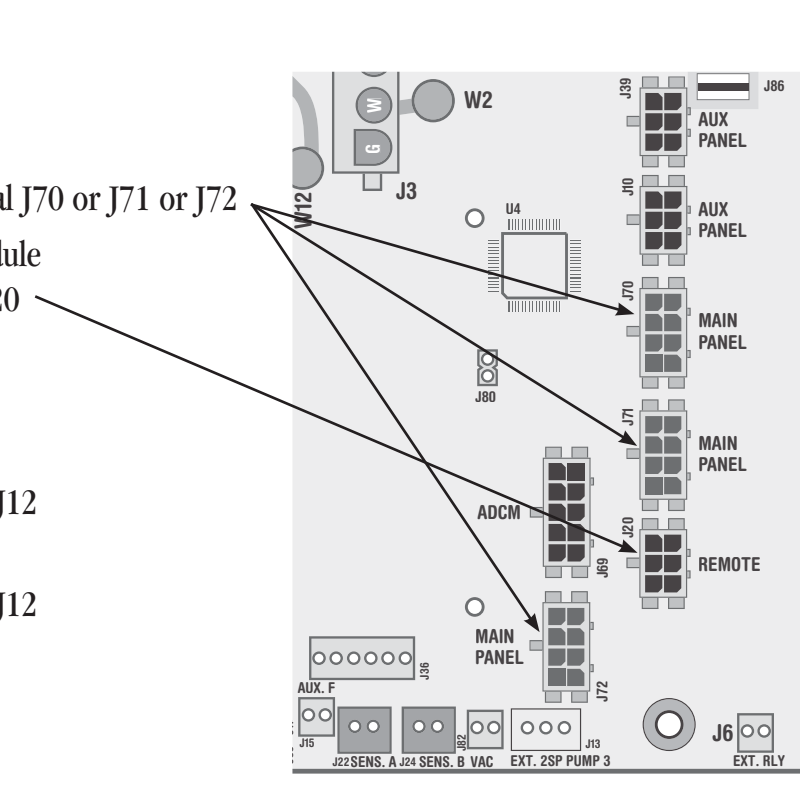

### **Persistent Memory and Powering Up**

Any time you change DIP Switches or Software Configuration Settings that affect parameters the user can change (any filter settings, set temperature default, Celsius vs Fahrenheit, 12-hour vs 24-hour time, reminders suppression, etc), you must reset Persistent Memory for your DIP Switch or Software Configuration Settings changes to take effect. You should also reset Persistent Memory after loading a new file into a board (using the ESM, purchased seperately).

### To reset Persistent Memory:

- Power down.
- Set A12 ON (See illustration below).
- Power up.
- Wait until "*P*-" or "*PRIMINE MODE*" is displayed on your panel. Note: If "*CFE*" appears see section below.
- Set A12 OFE. (This can be done safely with power on if you use a nonconductive tool such as a pencil to push the switch back to the OFF position. Otherwise, power down before setting A12 OFF)
- Power up again (if you powered down in the previous step).
- For all other power ups, leave A12 OFF.

### About Persistent Memory and Time of Day Retention:

This system uses memory that doesn't require a battery to store a variety of settings. What we refer to as Persistent Memory stores all the User Preferences, as well as all the filter settings, the set temperature, and the heat mode.

Persistent Memory is not used for Time of Day. Time of Day needs to be "kept running" (not just stored) while the power is off, so a separate Real Time Clock feature (on all models except the EL1000, EL1500 v34 and GL1500 v34) keeps track of Time of Day while the unit is off. Time of Day Retention, and Time of Day Retention alone, is controlled by the J91 jumper. J91 must be set according to main system panel used.

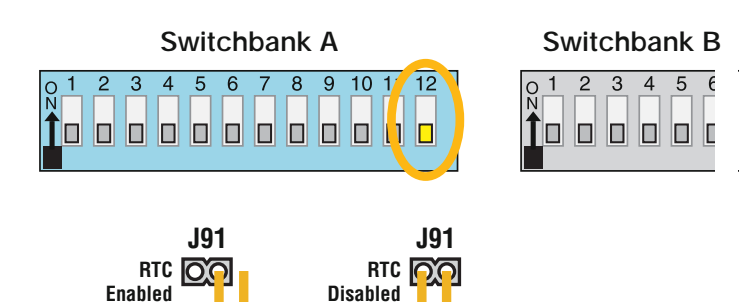

(Jumpered)

### *LFE* message on power up:

If "*LFE*" appears before (and instead of) "*P*," or "*PRIMING MDIE*", you have not configured DIP Switches and/or Software Configuration Settings in a valid manner. This must be corrected before you can reset Persistent Memory.

The switch numbers, jumpers, or configuration settings displayed after " $\Box \vdash \Xi$ " are ones with which the system has found a configuration problem. For example:

- "*CFE R5 b2*" would mean that the combination of how you've set A5 and how you've set B2 is not supported on this system.
- " $\Box F E \ J = 2$ " would mean that there is a problem with jumper J99
- "CFE P3. ( bL. !" would mean that the combination of how you've set pump 3 for 1-speed and blower for 1-speed is not supported on this system.
- "*LFEP3\_\_\_ BL\_\_*" would mean that the combination of how you've set DIP switches which have been assigned to pump 3 and blower is not supported on this system.

### **Power Up Display Sequence**

Upon power up, you should see the following on the display:

- Three numbers in a row, which are the SSID (the System Software ID). The third display of these numbers is the Software Version, which should match the version of your system. For example, if these three numbers are  $1\square\square$   $1\square4$   $2\square5$ , that is a Mach 3 EL8000 at version 26.
- If there is a Configuration Error, the *LFE* message (see above) will appear at this point (and none of the messages below will display). Otherwise what comes next is:
- An indication of either the input voltage detected (EL1000, 1500, 2000), or the heater wattage range supported (EL8000/GL1500/GL2000/GL8000).

**Heater wattage display:** " $I - \exists$ " means the system supports a heater from 1 kW to 3 kW. " $\exists - \exists$ " means the system supports a heater from 3 kW to 6 kW. " $\exists - \exists$ " means the system supports a 3 kW heater only. (These ranges may be modified slightly in the case of special heaters, which the next bullet covers.)

**Input voltage display:** A system showing "24D" supports 3 kW to 6 kW heaters. A system showing "2D" supports the very same heaters, although at 120V those heaters will function at only 1/4 of their 240V rated wattage. (The system shows only either "24D" or "2D" as a general indication of input voltage; it does not show the actual input voltage.)

- If your system is using a special type of heater, a display such as "HG" may appear next. If your system is using the generic Balboa heater, no heater type display will appear.
- "*Pr*-" or "*PRIMINE MDIE*" will appear to signal the start of Priming Mode.

At this point, the power up sequence is complete. Refer to the User Guide for the ML Series panel on your system for information about how the spa operates from this point on.

(NOT Jumpered)

## Wiring Configuration and DIP Settings

## Setup 1 (As Manufactured)

- 240V Pump 1, 2-Speed
- 240V Pump 2, 2-Speed
- 240V Pump 3, 2-Speed (See Pump 3 Table on Pg 6)
- 240V Circ Pump Circ is Disabled by default (See Circ Table on Pg 6)
- 240V Ozone
- 12V Spa Light

- 120V AV (Stereo)
- 240V 5.5kW Heater
- ML700 Main Panel

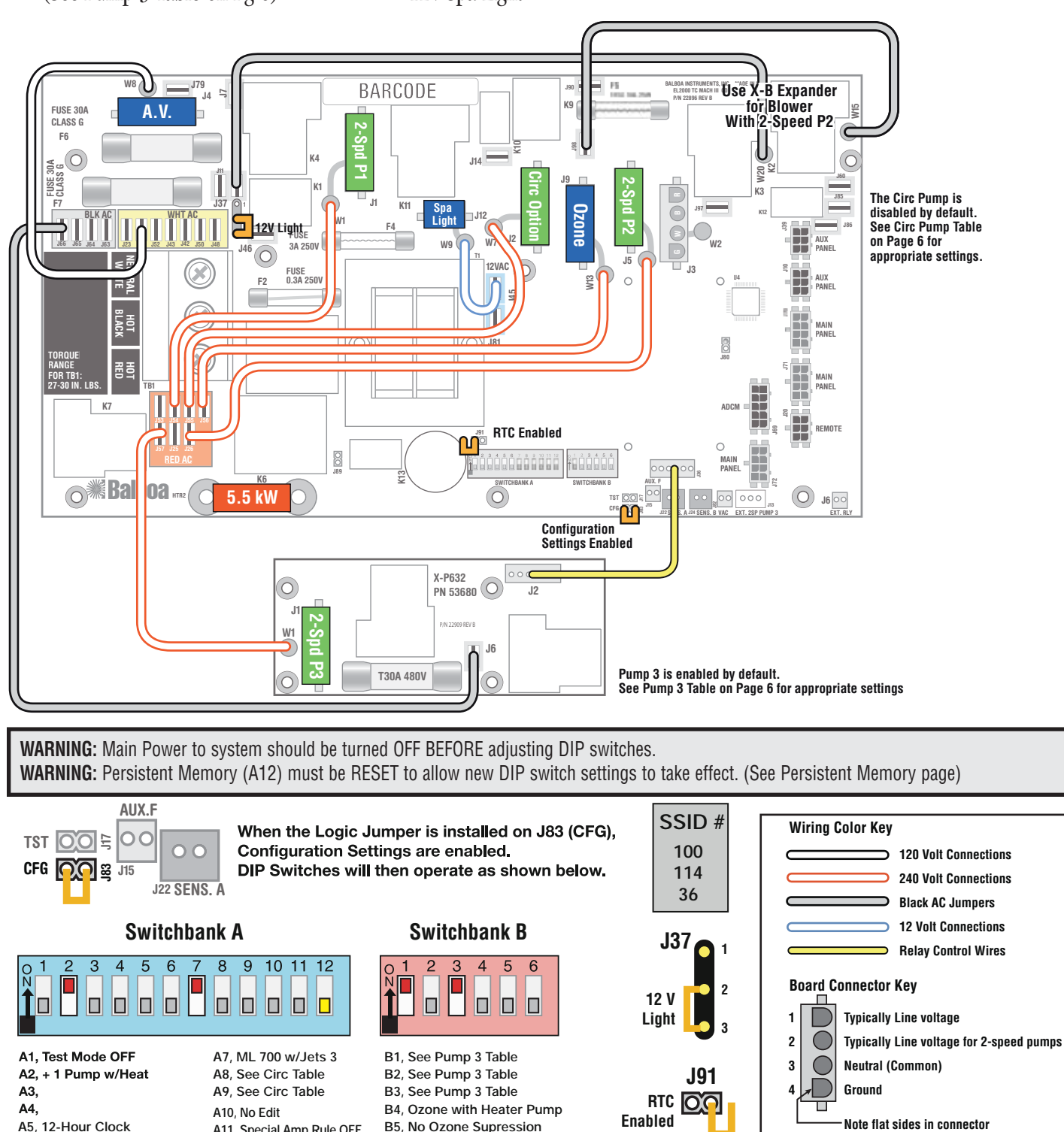

B6, Not Assigned

(Not Jumpered)

A6, Degrees F A12, Memory ON © Copyright 2011 Balboa Water Group

A11, Special Amp Rule OFF

### **DIP Switches and Jumpers Definitions**

#### WARNING:

- •Setting DIP switches incorrectly may cause abnormal system behavior and/or damage to system components.
- •Refer to Switchbank illustration on Wiring Configuration page for correct settings for this system.
- Contact Balboa if you require additional configuration pages added to this tech sheet.

#### **DIP Switchbank A Key**

| A1  | Test Mode (normally Off)                                                                            |
|-----|----------------------------------------------------------------------------------------------------|
| A2  | In "ON" position, add one high-speed pump (or blower) with Heater                                   |
| A3  | In "ON" position, add two high-speed pumps (or 1 HS Pump and Blower) with Heater                    |
| A4  | In "ON" position, add four high-speed pumps (or 3 HS Pumps and Blower) with Heater                  |
| A10 | When switched ON when spa is on, system will enter the Edit Menu                                    |
|     | for Configuration Settings. Do not start spa with A10 turned on or CFE* error will occur            |
| A11 | In "ON" position, enables Special Amperage Rule, see "SA" in Software                               |
|     | Configuration section for functionality with your system                                            |
|     | In "OFF" position, disables Special Amperage Rule                                                   |
| A12 | Persistent memory reset (used when spa is powering up) See "Persistent Memory and Powering Up" page |

A2, A3, and A4 work in combination to determine the number of high-speed devices and blowers that can run before the heat is disabled. i.e. A2 and A3 in the ON position and A4 in the OFF position will allow the heater to operate with up to 3 high-speed pumps (or two HS Pumps and Blower) running at the same time. Heat is disabled when the fourth high-speed pump or blower is turned on.

#### *Note: A2/A3/A4 all off = No heat with any high-speed pump or blower.*

\*CFE errors are illegal configurations such as a pump and a blower set to run on the same output. The configuration must be corrected before the spa will operate.

#### Assignable DIP Switch Key

| Assiy | liable DIF Switch Key                                                 |     |     |     | 0                      |
|-------|-----------------------------------------------------------------------|-----|-----|-----|------------------------|
| A5    | In "ON" position, displays time of day in 24-hour mode                |     |     | •   | CITC PUMP              |
|       | In "OFF" position, displays time of day in 12-hour mode               | Að  | A   | y   | Benavior               |
| A6    | In "ON" position, displays temperature in Celsius                     | OFF | OF  | F   | No Circ Pump           |
|       | In "OFF" position, displays temperature in Fahrenheit                 | OFF | 0   | N   | 24 Hr                  |
| A7    | In "ON" position, ML700 Panel with Jets 3                             | ON  | OF  | F   | 24 Hr w/3°F Shut-Off   |
|       | In "OFF" position, ML900 Panel                                        | ON  | 0   | N A | Acts like Pump 1 Low   |
| A8    | See Circ Pump Behavior Table                                          |     |     |     | (Filter Cycles, Polls) |
| A9    | See Circ Pump Behavior Table                                          |     |     |     | , - ,                  |
| B1    | See Pump 3 Table                                                      |     |     |     |                        |
| B2    | See Pump 3 Table                                                      |     |     |     |                        |
| B3    | See Pump 3 Table                                                      |     |     |     | Pump 3                 |
| B4    | In "ON" position, Ozone runs in Filter Cycles and Cleanup Cycles only | B1  | B2  | B3  | Behavior               |
|       | In "OFF" position, Ozone runs with Heater Pump (Pump 1 Low or Circ)   | OFF | OFF | OFF | No Pump 3              |
| B5    | In "ON" position, Ozone is suppressed for 1 hour when                 | OFF | OFF | ON  | N/A                    |
|       | a panel button is pressed                                             |     | OFF | OFF | ON/OFE on X-P632       |
|       | In "OFF" position, Ozone suppression is disabled                      |     | OFF | ON  | 2-Snd Pumn 3           |
|       |                                                                       | /   |     |     |                        |
|       |                                                                       |     |     |     | on X-P632 hoard        |

#### Jumpers

- **J37** Jumper on Pins 1 and 2 will power one leg of J9 (Spa Light) at 120 Volts AC Jumper on Pins 2 and 3 will power one leg of J9 (Spa Light) at 12 Volts AC *Note: W9 controls voltage on the other leg of J9 and must be set for the same voltage*
- **J91** Jumper on 1 Pin only enables Real Time Clock function; use with time capable panels Jumper on Pins 1 and 2 disables RTC function; use with non-time capable panels

## **Software Configuration Settings**

|     |                                                              |                                                                                                    | n = 0EM Setting (Green circle)                           |
|-----|--------------------------------------------------------------|----------------------------------------------------------------------------------------------------|----------------------------------------------------------|
| Fd  | Program Filter Cycles by Duration                            | n Y<br>n = Start and stop times; for time capable pa<br>Y = Duration; for non-time capable panels                                                                  | anels.<br>_= 1 DIP Switch                                |
| F { | Pump 1 in Filter (w/Circ Pump)                               | <ul> <li>M Y (This feature is used in Circ Mode of Allows Pump 1 Low to operate in Filter Cycle</li> <li>n = Normal; Y = Pump 1 with Circ</li> </ul>               | nly.)<br>es to add extra filtration.                     |
| 24  | 24-Hour Time*<br>*Sets default for user preferences - only a | n Yn = 12-hour (am/pm); Y = 24-hour (military\<br>applies when persistent memory is reset (A12 O                                                                   | European);                                               |
| tc  | Celsius** **Sets default for user preferences - only         | n Y n = Fahrenheit; Y = Celsius; _ = 1 DIP Sw<br>applies when persistent memory is reset (A12 (                                                                    | itch<br>Dn) during power-up                              |
| to  | Timeouts                                                     | 1 (F) 2 3 4 5 6<br><b>1-6</b> = 10, 20, 30, 40, 50, 60 minutes; <b>F</b> = 1                                                                                       | 5 minutes                                                |
| E   | Pump 1 Low Timeout                                           | d 1 2 3 4 _<br>d = Use "Timeouts" value above; 1-4 = number                                                                                                    | r of hours;    _= 3 DIP Switch                           |
| LE  | Light Timeout                                                | d 1 2 3 4<br>d = Use "Timeouts" value above; 1-4 = nur                                                                                                    | nber of hours                                            |
| 5c  | Scrunch Panel                                                | <ul> <li>n Y</li></ul>                                                                                                    | ng enabled - ML550/700                                   |
| ct  | Circ Type (behavior)                                         | n A 3 P $\bigcirc$<br>n = Non circ or circ pump not plumbed with<br>3 = 24-hour with 3°F shutoff outside filter;<br>P = Acts like Pump 1 Low (filter cycles, polls | heater; <b>A</b> = 24-hour;<br>s, etc.); _= 2 DIP Switch |

٦

|        | Ρ ( | Pump 1 Speeds                                                                                                    | 1 2 _<br>1 = 1 speed; 2 = 2 speed; _ = 1 DIP Switch                                                                                                    |
|--------|-----|----------------------------------------------------------------------------------------------------|----------------------------------------------------------------------------------------------------|
| PEEDS  | P2  | Pump 2 Speeds                                                                                                    | 0 1 2 _<br>0 = Disabled; 1 = On/Off; 2 = 2 speed; _ = 2 DIP Switch                                                                                                    |
|        | ΡЭ  | Pump 3 Speeds                                                                                                    | 0 1 E H L<br>0 = Disabled; 1 = On/Off on board; E = External X-P or X-P231 board;<br>H = On/Off on pin 1 of X-P632 board; L = 2 speed on X-P632 board; _ = 3 DIP Switch                                      |
| PUMP ( | РЧ  | Pump 4 Speeds                                                                                                    | <ul> <li>1 H L</li> <li>0 = Disabled; 1 = On/Off on X-P or X-P231 board;</li> <li>H = On/Off on pin 1 of X-P632 board; L = 2 speed on X-P632 board; _ = 3 DIP Switch</li> </ul>                              |
|        | P5  | Pump 5 Speeds                                                                                                    | 0 L _<br>0 = Disabled; L = On/Off on pin 2 of X-P632 board; _ = 2 DIP Switch                                                                                                    |
|        | 6L  | Blower Speeds                                                                                                    | 0 1 2 3 Note: Options 2 and 3 require X-TB board.<br>0 = Disabled; 1 = On/Off; 2 = 2 speeds; 3 = 3 speeds; _ = 2 DIP Switch                                                                                  |
|        | Fo  | Fiber Optics / Light 2<br>* When $\mathbf{F}_{\mathbf{D}}$ is set to <b>Y</b> and $\mathbf{c}_{\mathbf{k}}$ is set | <ul> <li>n = Disabled; Y = Light and Wheel Enabled * (See note below);</li> <li>o = On/Off only Light 2 Enabled on Alarm Relay; _ = 2 DIP Switch to n, then Fiber uses J2 connector on main PCBA.</li> </ul> |
|        |     | * When $\mathcal{F}_{\boldsymbol{\Box}}$ is set to <b>Y</b> and $\boldsymbol{\Box}_{\boldsymbol{L}}$ is no         | t set to <b>n</b> , then Fiber requires X-FOW Kit to be installed.                                                                                                    |
|        | 15  | Mister 1                                                                                                    | n Y _<br>n = Disabled; Y = On/Off on X-P or X-P231 board; _ = 1 DIP Switch                                                                                                    |
|        | 12  | Mister 2                                                                                                    | <pre>n Y</pre>                                                                                                    |
|        | EI  | Mister 3                                                                                                    | <pre> n Y _ n = Mister Disabled; Y = Mister Enabled on pin 2 of X-P632 board; _ = 1 DIP Switch </pre>                                                                                                    |
|        | 14  | Mister 3                                                                                                    | <pre>n Y n = Mister Disabled; Y = Mister Enabled on J3; _ = 1 DIP Switch</pre>                                                                                                    |

|       | οŻ         | Option 2*                                | n Y P _<br>n = Disabled; Y/P = Enabled on "alarm" relay; _ = 2 DIP Switch                                                                                                    |
|-------|------------|------------------------------------------|----------------------------------------------------------------------------------------------------|
| SNOIL | DB         | Option 3*                                | n Y P _<br>n = Disabled; Y/P = Enabled on pin 1 of X-P632 board; _ = 2 DIP Switch                                                                                                    |
| Ö     | 04         | Option 4*                                | <b>n</b> = Disabled; <b>Y/P</b> = Enabled on pin 2 of X-P632 board; _ = 2 DIP Switch                                                                                                    |
|       |            | *Note: Options 2-4: Y = On/Off w/ no     | timeout (toggle) mode; P = Pulse (momentary) mode                                                                                                    |
|       | <u> </u>   | Cleanup Cycles**                         | 0 1 2 3 4<br>0 = Disabled; 1-4 = Number of hours                                                                                                    |
|       |            | **Sets default for user preferences - or | nly applies when persistent memory is reset (A12 On) during power-up.                                                                                                    |
|       | сЦ         | Cleanup Cycles as User Preference        | <ul> <li>n = Only in Configuration Settings;</li> <li>Y = Over-rideable by User via User Preferences</li> </ul>                                                                                           |
|       | Εα         | Ozone Operation                          | <ul> <li>A F</li></ul>                                                                                                    |
| Ozone | o5         | Ozone Suppression                        | <b>n</b> Y $\bigcirc$<br><b>n</b> = No Suppress; Y = 1-hour suppress on button press; _ = 1 DIP Switch                                                                                                    |
|       | ał         | Ozone Icon                               | n $()$<br><b>n</b> = O <sub>3</sub> Icon on Panels Disabled; <b>Y</b> = O <sub>3</sub> Icon on Panels Enabled                                                                                             |
|       | 5P         | Stir Pump Group*                         | <ul> <li>A 2 3 4</li></ul>                                                                                                    |
|       | 5 <i>d</i> | Stir Duration**                          | 1 F 2 3 4 5 6 $(E)$<br>1 = 10 minutes; F = 15 minutes; 2 = 20 minutes; 3 = 30 minutes;<br>4 = 40 minutes; 5 = 50 minutes; 6 = 60 minutes; E = 5 minutes;<br>**Determines the timeout for the Stir Button. |

|       | _   |                                                                                                    |                                                                                                    |                                                                                       |
|-------|-----|----------------------------------------------------------------------------------------------------|----------------------------------------------------------------------------------------------------|---------------------------------------------------------------------------------------|
|       |     | Aux Button 1 (Bank A)                                                                                                    | )23456bgFEotdPr                                                                                                    | n A U r O H 9 L 8 7                                                                   |
|       | 82  | Aux Button 2 (Bank A)                                                                                                    | 2)3456bgFEotdPr                                                                                                    | n A U r O H 9 L 8 7                                                                   |
|       | ER  | Aux Button 3 (Bank A)                                                                                                    | 2(3)456bgFEotdPr                                                                                                    | n A U r O H 9 L 8 7                                                                   |
|       | ЯЧ  | Aux Button 4 (Bank A)                                                                                                    | 23456bgFEotdPr                                                                                                    | n A U r O H 9 L 8 7                                                                   |
| LTONS |     | <ul> <li>1-6 = Assigns Pump Number (Pump 1, o = Option 1; t = Mister 1; d = Mister 2/0</li> <li>U = Button Disabled; r = Air Valve; 0 = 0</li> </ul> | 2, etc); <b>b</b> = Blower; <b>g</b> = Spa Light; <b>F</b> = Fiber-<br>= Mister 3/Elec Heat; <b>n</b> = Ext Heat; <b>A</b> = Sound<br>2; <b>H</b> = Option 3; <b>9</b> = Invert; <b>L</b> = Option 4; <b>8</b> = | Optic / Light 2; <b>E</b> = EitherLight;<br>Mode Select;<br>Stir; <b>7</b> = Option 5 |
| B     | Ь ( | Aux Button 1 (Bank B)                                                                                                    | )23456bgFEotdPr                                                                                                    | n A U r O H 9 L 8 7                                                                   |
| RY    | 62  | Aux Button 2 (Bank B)                                                                                                    | 2)3456bgFEotdPr                                                                                                    | n A U r O H 9 L 8 7                                                                   |
| LIA   | 63  | Aux Button 3 (Bank B)                                                                                                    | 23456 <b>b</b> g F E o t d P r                                                                                                    | n A U r O H 9 L 8 7                                                                   |
| IXN   | 64  | Aux Button 4 (Bank B)                                                                                                    | 23456bgF(E)otdPr                                                                                                    | n A U r O H 9 L 8 7                                                                   |
|       |     | <ul> <li>1-6 = Assigns Pump Number (Pump 1, o = Option 1; t = Mister 1; d = Mister 2/0</li> <li>U = Button Disabled; r = Air Valve; 0 = 0</li> </ul> | 2, etc); <b>b</b> = Blower; <b>g</b> = Spa Light; <b>F</b> = Fiber-<br>= Mister 3/Elec Heat; <b>n</b> = Ext Heat; <b>A</b> = Sound<br>2; <b>H</b> = Option 3; <b>9</b> = Invert; <b>L</b> = Option 4; <b>8</b> = | Optic / Light 2; <b>E</b> = EitherLight;<br>Mode Select;<br>Stir; <b>7</b> = Option 5 |
|       | RU  | Aux Button Bank Select                                                                                                    | <b>b</b> _<br>= Bank A; <b>b</b> = Bank B; _ = 1 DIP Switch                                                                                                    | 1                                                                                     |
|       | 5-  | Suppress all Reminders                                                                                                    | <b>O</b> _ = Display Reminders; <b>Y</b> = Suppress all F                                                                                                    | Reminders;                                                                            |
|       | -P  | Check pH Reminder Period                                                                                                    | 1 2 3 4 5 6 7 8 9                                                                                                    | t                                                                                     |
|       | r 5 | Check Sanitizer Reminder Period                                                                                                    | 1 2 3 4 5 6 7 8 9                                                                                                    | t                                                                                     |
|       | r F | Clean Filter Reminder Period                                                                                                    | 1 2 3 4 5 6 7 8 9                                                                                                    | t                                                                                     |
| ERS   | r 9 | Test GFCI Reminder Period                                                                                                    | 1 2 3 4 5 6 7 8 9                                                                                                    | t                                                                                     |
|       | rd  | Drain Water Reminder Period                                                                                                    | 1 2 3 4 5 6 7 8 9                                                                                                    | t                                                                                     |
| E     | r R | Change Mineral Cartridge                                                                                                    | 1 2 3 4 5 6 7 8 9                                                                                                    | t                                                                                     |
|       | r E | Clean Cover Reminder Period                                                                                                    | 1 2 3 4 5 6 7 ⑧ 9                                                                                                    | t                                                                                     |
|       | ro  | Treat Wood Reminder Period                                                                                                    | 1 2 3 4 5 6 7 ⑧ 9                                                                                                    | t                                                                                     |
|       | rE  | Change Filter Reminder Period                                                                                                    | 1 2 3 4 5 6 7 8 🧕                                                                                                    | <b>)</b> t                                                                            |
|       |     | <b>0</b> = Off; <b>1</b> = 7 days; <b>2</b> = 14 days;<br><b>7</b> = 120 days; <b>8</b> = 180 days; <b>9</b> = 30                                    | 0 days; <b>4</b> = 45 days; <b>5</b> = 60 days; <b>6</b> = 9<br>rs; <b>t</b> = 21 days                                                                                                    | 90 days;                                                                              |

| TEMPERATURE SETTINGS | 15 | Lowest Set Temperature* *Setting LS at 7 and Fr at 5 will cause a                                                                                                    | 8 7 6<br>8 = 80°F/26.0°C; 7 = 70°F/21.0°C; 6 = 60°F/15.5°C<br>CFE error. Setting LS at 6 and Fr at 4, 5, or 9 will cause a CFE error.                                                                                                    |
|----------------------|----|----------------------------------------------------------------------------------------------------|----------------------------------------------------------------------------------------------------|
|                      | 5£ | Default Set Temperature**<br><b>5</b> = 95°F/35.0°C; <b>6</b> = 96°F/35.5°C; <b>7</b> =<br><b>1</b> = 101°F/38.5°C; <b>2</b> = 102°F/39.0°C; <b>3</b><br><b>n</b> = 90°F/32.0°C<br>**Sets default for user preferences - on | 5 6 7 8 9 0 1 2 3 4 E F n<br>97°F/36.0°C; 8 = 98°F/36.5°C; 9 = 99°F/37.0°C; 0 = 100°F/38.0°C;<br>8 = 103°F/39.5°C; 4 = 104°F/40.0°C; E = 80°F/26.5°C; F = 85°F/29.5°C<br>Iy applies when persistent memory is reset (A12 On) during power-up. |
|                      | ШЕ | Uppermost Set Temperature<br><b>5</b> = 95°F/35.0°C; <b>6</b> = 96°F/35.5°C; <b>7</b> =<br><b>1</b> = 101°F/38.5°C; <b>2</b> = 102°F/39.0°C; <b>3</b><br><b>n</b> = 90°F/32.0°C                                             | 5 6 7 8 9 0 1 2 3 4 E F n<br>97°F/36.0°C; <b>8</b> = 98°F/36.5°C; <b>9</b> = 99°F/37.0°C; <b>0</b> = 100°F/38.0°C;<br><b>8</b> = 103°F/39.5°C; <b>4</b> = 104°F/40.0°C; <b>E</b> = 80°F/26.5°C; <b>F</b> = 85°F/29.5°C                        |
|                      | Fr | Freeze Temperature Threshold                                                                                                    | 3 4 9 5<br><b>3</b> = 39°F/3.9°C; <b>4</b> = 44°F/6.7°C; <b>9</b> = 49°F/9.4°C; <b>5</b> = 54°F/12.2°C;                                                                                                    |
|                      | EL | Set Temperature Lock                                                                                                    | t = Temp Lock Only; S = Temp + Settings Lock                                                                                                    |

|          | Lc       | Light Cycle Programming                                                                                                    | <b>n</b> Y<br><b>n</b> = Disabled; Y = Enabled                                                                                                    |
|----------|----------|----------------------------------------------------------------------------------------------------|----------------------------------------------------------------------------------------------------|
|          | /        | Filter 1 Start Hour (Set 1)*                                                                                                    | 0 1 2 3 4 5 6 7 8 9 A b C d E F g H J L n o P r                                                                                                    |
|          | ¦ d      | Filter 1 Duration (Set 1)*                                                                                                    | (-)0123456789AbCdEFqHJLnoPr                                                                                                    |
|          | 2-       | Filter 2 Start Hour (Set 1)*                                                                                                    | (-)0123456789AbCdEFqHJLnoPr                                                                                                    |
|          | 27       | Filter 2 Duration (Set 1)*                                                                                                    | (-)0123456789AbCdEFaHJLnoPr                                                                                                    |
|          |          | - = Standard Defaults: $0 = 0$ (12 am 24                                                                                                    | 4): <b>1-9</b> = 1-9: <b>A</b> = 10: <b>b</b> = 11: <b>C</b> = 12: <b>d</b> = 13 (1 pm): <b>F</b> = 14 (2 pm):                                                                                                    |
|          |          | $\mathbf{F} = 15 (3 \text{ pm}); \mathbf{g} = 16 (4 \text{ pm}); \mathbf{H} = 17 (4 \text{ pm}); \mathbf{r} = 22 (10 \text{ pm}); \mathbf{r} = 23 (11 \text{ pm})$ | 5  pm; <b>J</b> = 18 (6 pm); <b>L</b> = 19 (7 pm); <b>n</b> = 20 (8 pm); <b>o</b> = 21 (9 pm);                                                                                                    |
|          |          | These settings allow customization of the defaults are used.                                                                                                    | the filter defaults. If any of these four settings is "-", the standard filter<br>1d and 2d cannot both be set to 0.                                                                                                    |
|          |          |                                                                                                    | When <b>Fd.n</b> is selected, <b>1d</b> and <b>2d</b> are Filter 1 and Filter 2 Duration specifically.                                                                                                    |
|          |          |                                                                                                    | When <b>Fd.y</b> is selected:<br>If <b>1d</b> is set to <b>0</b> , <b>2d</b> is the duration; otherwise <b>1d</b> is the duration.<br>If <b>1d</b> is set to <b>0</b> , only the Night cycle runs.<br>If <b>2d</b> is set to <b>0</b> , only the Day cycle runs.                                                                                                    |
|          |          | *Sets default for user preferences - on                                                                                                    | ly applies when persistent memory is reset (A12 On) during power-up.                                                                                                    |
| ES       | ∃r<br>∃d | Filter 1 Start Hour (Set 2)**                                                                                                    | 0 1 2 3 4 5 6 7 8 9 A b C d E F g H J L n o P r                                                                                                    |
| <b>C</b> |          | Filter 1 Duration (Set 2)**                                                                                                    | 0 1 2 3 4 5 6 7 8 9 A b C d E F g H J L n o P r                                                                                                    |
| 6        | 4-       | Filter 2 Start Hour (Set 2)**                                                                                                    | 0 1 2 3 4 5 6 7 8 9 A b C d E F g H J L n o P r                                                                                                    |
| ER       | ЧЬ       | Filter 2 Duration (Set 2)**                                                                                                    | 0 1 2 3 4 5 6 7 8 9 A b C d E F g H J L n o P r                                                                                                    |
| 1        |          | Standard Defaults: $0 = 0$ (12 am 2)                                                                                                    | $(1)^{-1} = 1 - 9 \cdot \mathbf{A} = 10 \cdot \mathbf{h} = 11 \cdot \mathbf{C} = 12 \cdot \mathbf{d} = 13 (1 \text{ nm}) \cdot \mathbf{F} = 14 (2 \text{ nm}) \cdot \mathbf{C}$                                                                                                    |
|          |          | $\mathbf{F} = 15 (3 \text{ pm}); \mathbf{g} = 16 (4 \text{ pm}); \mathbf{H} = 17 (4 \text{ pm}); \mathbf{F} = 22 (10 \text{ pm}); \mathbf{r} = 23 (11 \text{ pm})$ | $(5 \text{ pm}); \mathbf{J} = 18 (6 \text{ pm}); \mathbf{L} = 19 (7 \text{ pm}); \mathbf{n} = 20 (8 \text{ pm}); \mathbf{o} = 21 (9 \text{ pm});$                                                                                                    |
|          |          | These settings allow customization of the defaults are used.                                                                                                    | the filter defaults. If any of these four settings is "-", the standard filter<br><b>3d</b> and <b>4d</b> cannot both be set to <b>0</b> .                                                                                                    |
|          |          |                                                                                                    | When <b>Fd.n</b> is selected, <b>3d</b> and <b>4d</b> are Filter 1 and Filter 2 Duration specifically.                                                                                                    |
|          |          | **Sets default for user preferences - o                                                                                                    | When <b>Fd.y</b> is selected:<br>If <b>3d</b> is set to <b>0</b> , <b>4d</b> is the duration; otherwise <b>3d</b> is the duration.<br>If <b>3d</b> is set to <b>0</b> , only the Night cycle runs.<br>If <b>4d</b> is set to <b>0</b> , only the Day cycle runs.<br>If neither <b>3d</b> nor <b>4d</b> is set to <b>0</b> , both the Day and Night cycles run.<br>nly applies when persistent memory is reset (A12 On) during power-up. |
|          | F5       | Filter Default Start Time Set***                                                                                                    |                                                                                                    |
|          |          |                                                                                                    | <b>1</b> = Set 1; <b>2</b> = Set 2; <b>_</b> = 1 DIP Switch                                                                                                    |
|          |          | ***Sets default for user preferences - or                                                                                                    | nly applies when persistent memory is reset (A12 On) during power-up.                                                                                                    |
|          | 27       | Filter Default Duration Set*                                                                                                    |                                                                                                    |
|          |          | *Sets default for user preferences - only                                                                                                    | <b>1</b> = Set 1; <b>2</b> = Set 2; $\_$ = 1 DIP Switch<br>applies when persistent memory is reset (A12 On) during power-up                                                                                                    |
|          |          | outo doladiti for abor preferences - Offy                                                                                                    | applies when persistent memory is reset (ATZ OII) during power up.                                                                                                    |

| <b>DURATION</b> |     | Pump Purge Duration   | 3 1 2 5 t<br><b>3</b> = 30 seconds; <b>1 - 5</b> = 1 - 5 minutes; <b>t</b> = 10 minutes                                                                                                    |
|-----------------|-----|-----------------------|----------------------------------------------------------------------------------------------------|
|                 | 6P  | Blower Purge Duration | 5 1 2 3 4 6 t F<br><b>5</b> = 5 seconds; <b>1</b> = 10 seconds; <b>2</b> = 20 seconds; <b>3</b> = 30 seconds;<br><b>4</b> = 45 seconds; <b>6</b> = 60 seconds (1 minute); <b>t</b> = 2 minutes; <b>F</b> = 5 minutes |
| Pur             | EP  | Mister Purge Duration | <ul> <li>5 1 2 3 4 6 t F</li> <li>5 = 5 seconds; 1 = 10 seconds; 2 = 20 seconds; 3 = 30 seconds;</li> <li>4 = 45 seconds; 6 = 60 seconds (1 minute); t = 2 minutes; F = 5 minutes</li> </ul>                         |
|                 | Ar- | Air Valve             | <b>n</b> = Disabled; <b>Y</b> = Enabled on "alarm" relay                                                                                                    |

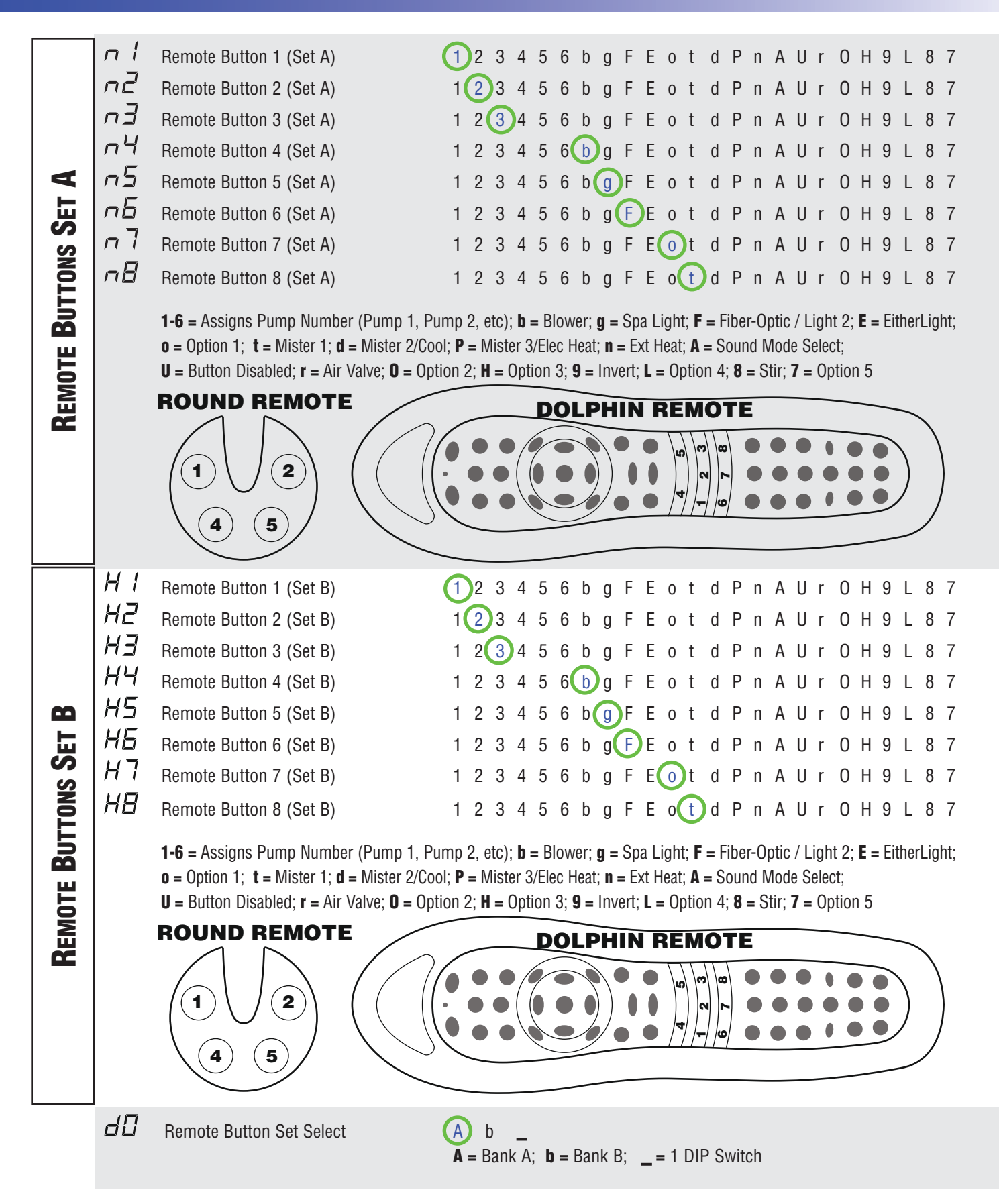

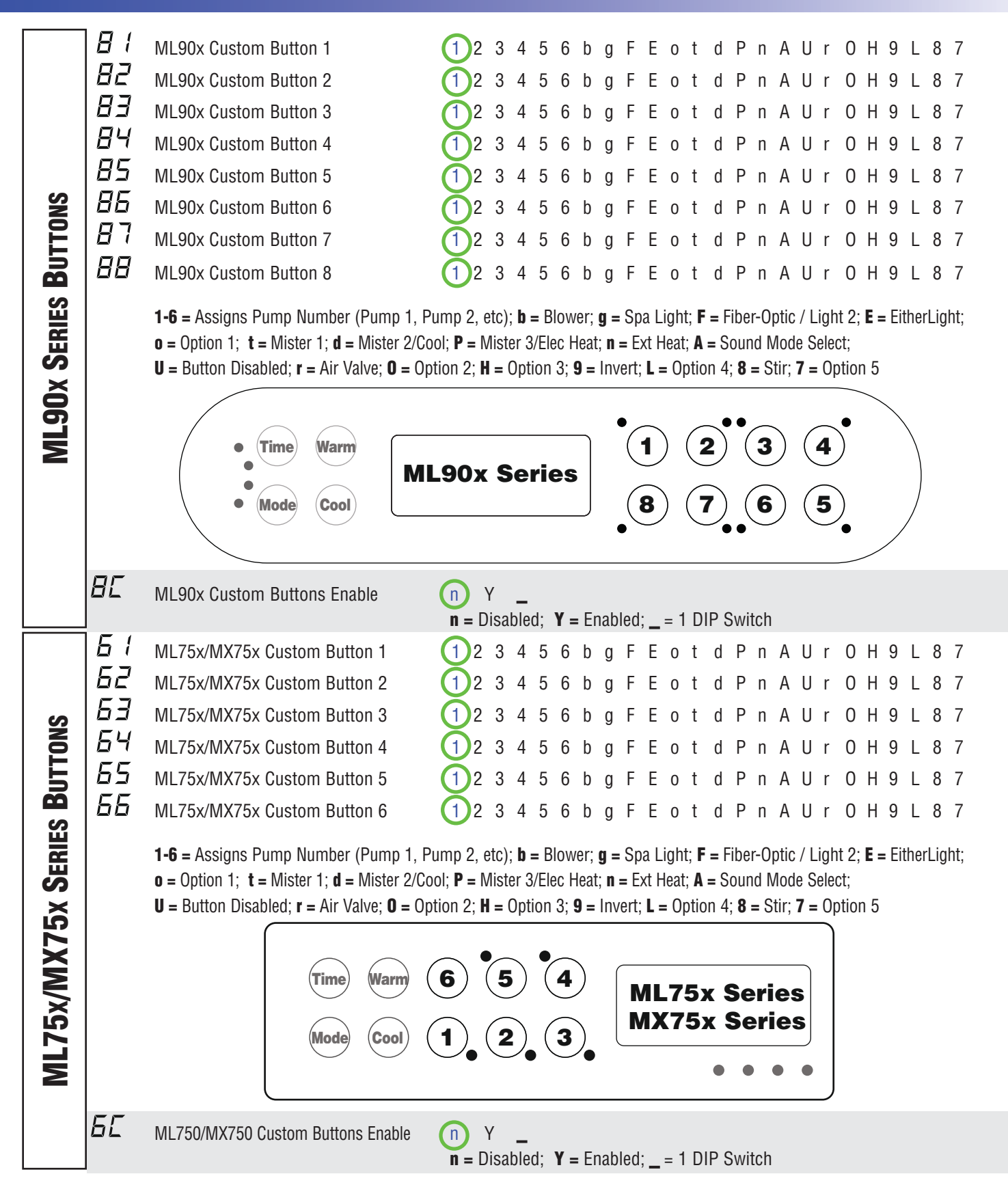

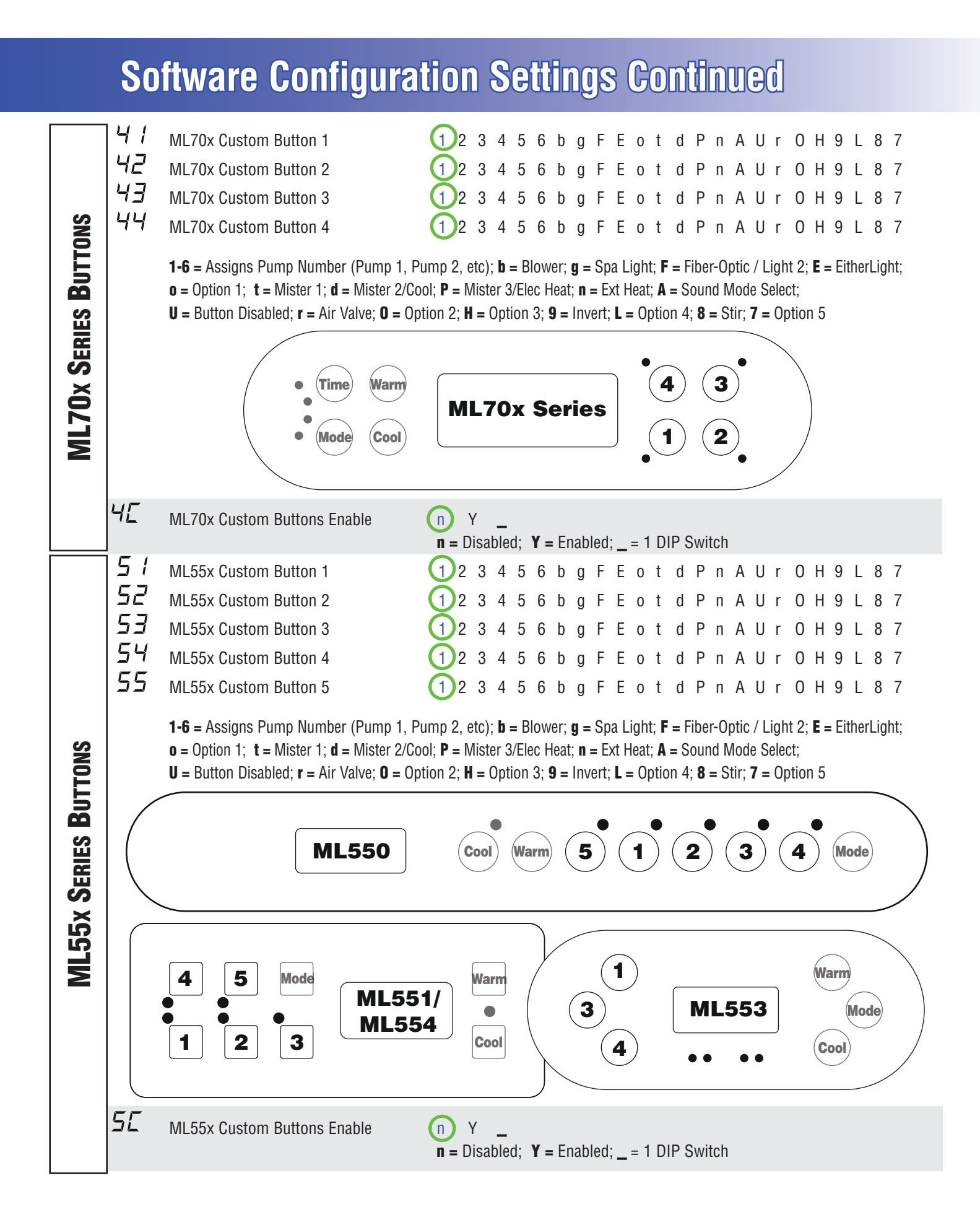

| IES BUTTONS   | 1 E<br>32<br>33 | ML40x/ML2xx Custom Button 1<br>ML40x/ML2xx Custom Button 2<br>ML40x/ML2xx Custom Button 3<br><b>1-6</b> = Assigns Pump Number (Pump 1, P<br>o = Option 1; t = Mister 1; d = Mister 2/Co<br>U = Button Disabled (DO NOT USE); r = A<br>ML400                                                                           | <b>1</b> 2 3 4 5 6 b g F E o t d P n A U r O H 9 L 8 7<br><b>1</b> 2 3 4 5 6 b g F E o t d P n A U r O H 9 L 8 7<br><b>1</b> 2 3 4 5 6 b g F E o t d P n A U r O H 9 L 8 7<br><b>1</b> 2 3 4 5 6 b g F E o t d P n A U r O H 9 L 8 7<br>Pump 2, etc); <b>b</b> = Blower; <b>g</b> = Spa Light; <b>F</b> = Fiber-Optic / Light 2; <b>E</b> = EitherLight;<br>bool; <b>P</b> = Mister 3/Elec Heat; <b>n</b> = Ext Heat; <b>A</b> = Sound Mode Select;<br>Sir Valve; <b>O</b> = Option 2; <b>H</b> = Option 3; <b>9</b> = Invert; <b>L</b> = Option 4; <b>8</b> = Stir ; <b>7</b> = Option 5                                                                                                    |  |  |  |
|---------------|-----------------|----------------------------------------------------------------------------------------------------|----------------------------------------------------------------------------------------------------|--|--|--|
| 40x/ML2xx Ser |                 |                                                                                                    | • •       •       ML200         • •       •       •       •         • •       •       •       •         • •       •       •       •         • •       •       •       •         • •       •       •       •         • •       •       •       •         • •       •       •       •         • •       •       •       •         • •       •       •       •         • •       •       •       •         • •       •       •       •         • •       •       •       •         • •       •       •       •         • •       •       •       •         • •       •       •       •         • •       •       •       •         • •       •       •       •         • •       •       •       •         • •       •       •       •         • •       •       •       •         • •       •       •       •         • •       •       •       • |  |  |  |
| ML            |                 |                                                                                                    |                                                                                                    |  |  |  |
|               | ЗЕ              | ML40x/ML2xx Custom Buttons Enable                                                                                                    | n Y _<br>n = Disabled; Y = Enabled; _ = 1 DIP Switch                                                                                                    |  |  |  |
|               | 5 <b>A</b>      | Special Amperage Rule* (1) 2 3 4 5 6<br><b>1</b> = Blower off when 2nd high-speed pump on; <b>2</b> = Max 1 high-speed pump <b>3</b> = Max 2 high-speed pumps;<br><b>4</b> = Max 2 high-speed pumps + Blower off when 2nd high-speed pump on; <b>5</b> = Max 3 high-speed pumps;<br><b>6</b> = Max 4 high-speed pumps |                                                                                                    |  |  |  |
|               | _               | *Note: DIP A11 must be ON to use Special Amperage Rule.                                                                                                    |                                                                                                    |  |  |  |
|               | ΗE              | Heat Cool Feature                                                                                                    | n Y _<br>n = Disabled; Y = Enabled; _ = 1 DIP Switch                                                                                                    |  |  |  |
|               | dr              | DR Mode                                                                                                    | $\mathbf{n} = \text{Disabled}; \mathbf{Y} = \text{Enabled}$                                                                                                    |  |  |  |
|               | dЕ              | Demo Mode                                                                                                    | <b>n</b> Y<br><b>n</b> = Disabled; <b>Y</b> = Enabled                                                                                                    |  |  |  |
|               | 9c              | Graphic Clock                                                                                                    | $\mathbf{n} = \mathbf{N}$ Y = Enabled (Panel must be able to support this feature)                                                                                                    |  |  |  |
|               | 50              | Sound Mode Select Enable** **Enables panel/aux/remote button acce Example: To select Sound Modes (see "Se                                                                                                    | n Y _ (Requires correct version of sound hardware) n = No; Y = User Preference; _ = 1 DIP Switch ess, if properly configured and User Preference access. o" below) by pressing Aux Button 1, configure setting "A1" to code assignment "A"                                                                                                    |  |  |  |
|               | 50              | Sound Mode Select                                                                                                    | $ \begin{array}{c} (A) & b & c & n \\ A & = Sound choice 1; \\ b & = Sound choice 2; \\ c & = Sound choice 3; \\ n & = No sounds \\ \end{array} $                                                                                                    |  |  |  |
|               | 9F              | GFCI Test Enable<br><b>n</b> = Disabled; <b>1</b> = Auto after 1 day; <b>2</b> =<br><b>5</b> = Auto after 5 days; <b>6</b> = Auto after 6                                                                                                    | n 1 2 3 4 5 6 7<br>Auto after 2 days; $3$ = Auto after 3 days; $4$ = Auto after 4 days; days; $7$ = Auto after 7 days                                                                                                    |  |  |  |

### **Ozone Connections**

**Ozone Connector Voltage:** The EL circuit board is factory configured to deliver a preset voltage (120V or 240V) to the on-board ozone connector (J9). See the ratings table on the wiring diagram attached to the cover of the enclosure for the configured voltage. For 240V output W13 connects to Red AC and for 120V output W13 connects to White AC.

The voltage to the ozone connector can be changed in the field if required. W13 just needs to be set for the required voltage.

**Balboa Ozone Generator:** If the board is set up to operate a 120V ozone generator, the connector on the ozone generator is likely to be configured correctly, but should be compared to the illustration below.

If a 240V ozone generator is required, be sure the red wire in the ozone cord is positioned in the connector next to the green ground wire as described below.

Note: A special tool is required to remove the pins from the connector body once they are snapped in place. Check with your Balboa Account Manager for information on purchasing a pin-removal tool.

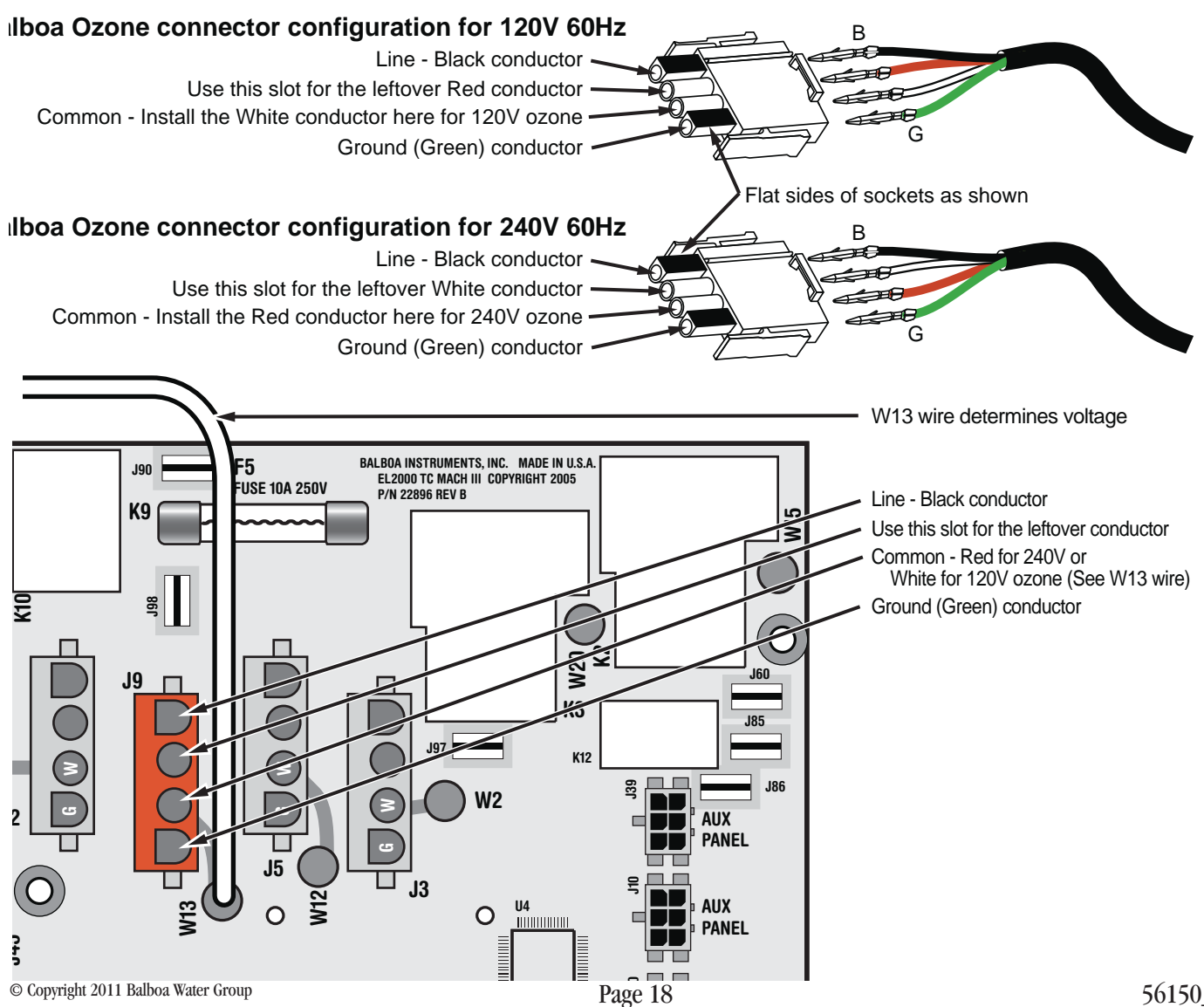

## **Panel Configurations**

Note: RTC jumper (J91) on Main PCBA must be OFF (1 pin only)

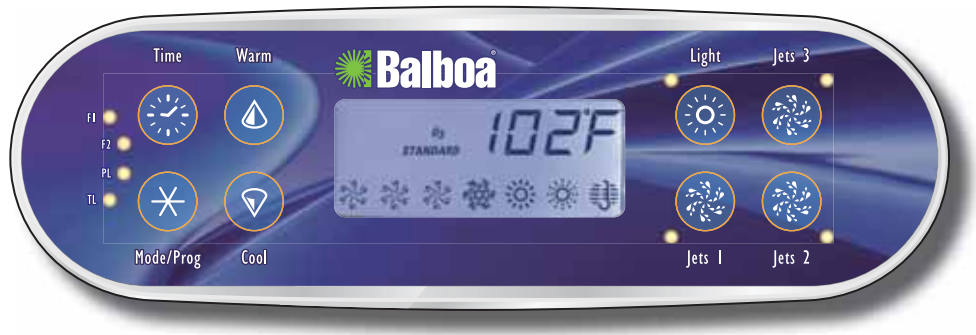

### ML700

PN 55693 with Overlay PN 12016

- Connects to Main Panel terminal J70, J71, or J72
- A7 must be ON

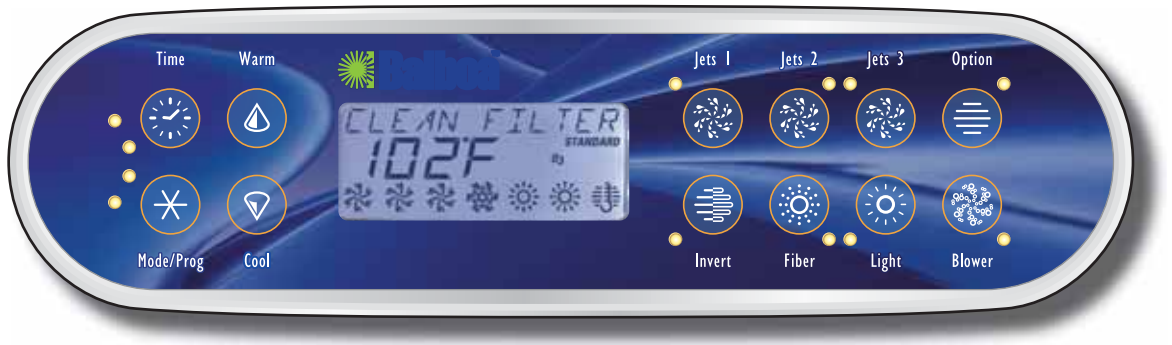

### ML900

PN 52654-01 with Overlay PN 40026

- Connects to Main Panel terminal J70, J71, or J72
- A7 must be OFF
- Blower, Option and Fiber buttons are inactive